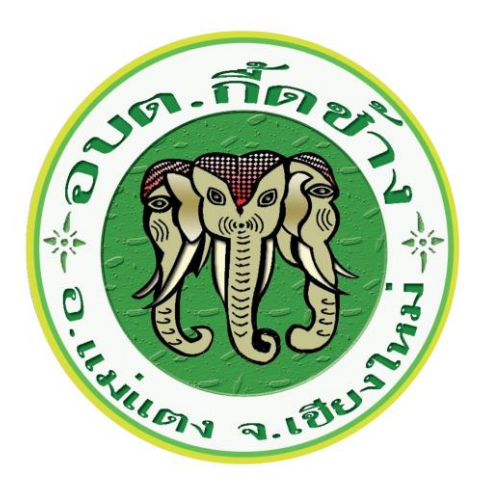

## คู่มือการใช้งานระบบ E-Service ผ่านเว็บไซต์ขององค์การบริหารส่วนตำบลกี้ดช้าง อำเภอแม่แตง จังหวัดเชียงใหม่

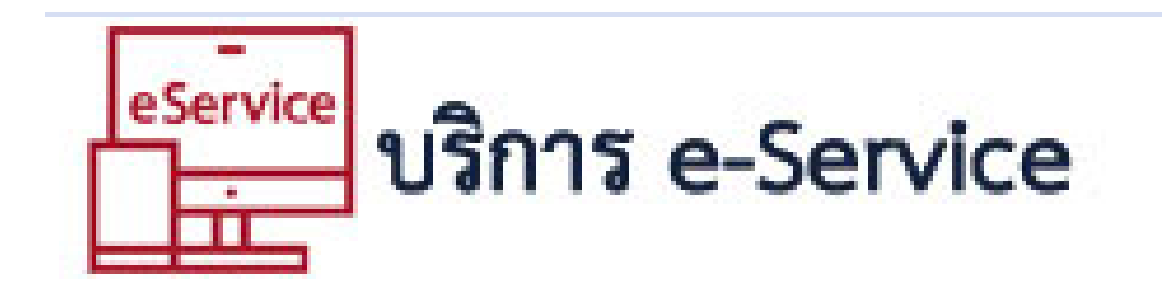

สำนักปลัด องค์การบริหารส่วนตำบลกื้ดช้าง https://www.kuedchang.go.th/web/index.php โทร. 053 104 022 ้วิธีการใช้งานระบบ E-Service ผ่านเว็บไซต์ขององค์การบริหารส่วนตำบลกื้ดช้าง

## <u>ขั้นตอนการขอรับบริการออนไลน์</u>

เป็นการให้บริการออนไลน์ ที่หน่วยงานจัดทำขึ้นเพื่ออำนวยความสะดวก และเพิ่มประสิทธิภาพการให้บริการ ของหน่วยงาน ผู้ประสงค์ขอรับบริการสามารถแจ้งความประสงค์ผ่านเว็บไซต์ขององค์การบริหารส่วนตำบลกื้ดช้าง ตาม วิธีการ ดังนี้

1. เข้าเว็บไซต์ขององค์การบริหารส่วนตำบลกี้ดช้าง ได้ที่ <u>https://www.kuedchang.go.th/web/index.php</u>

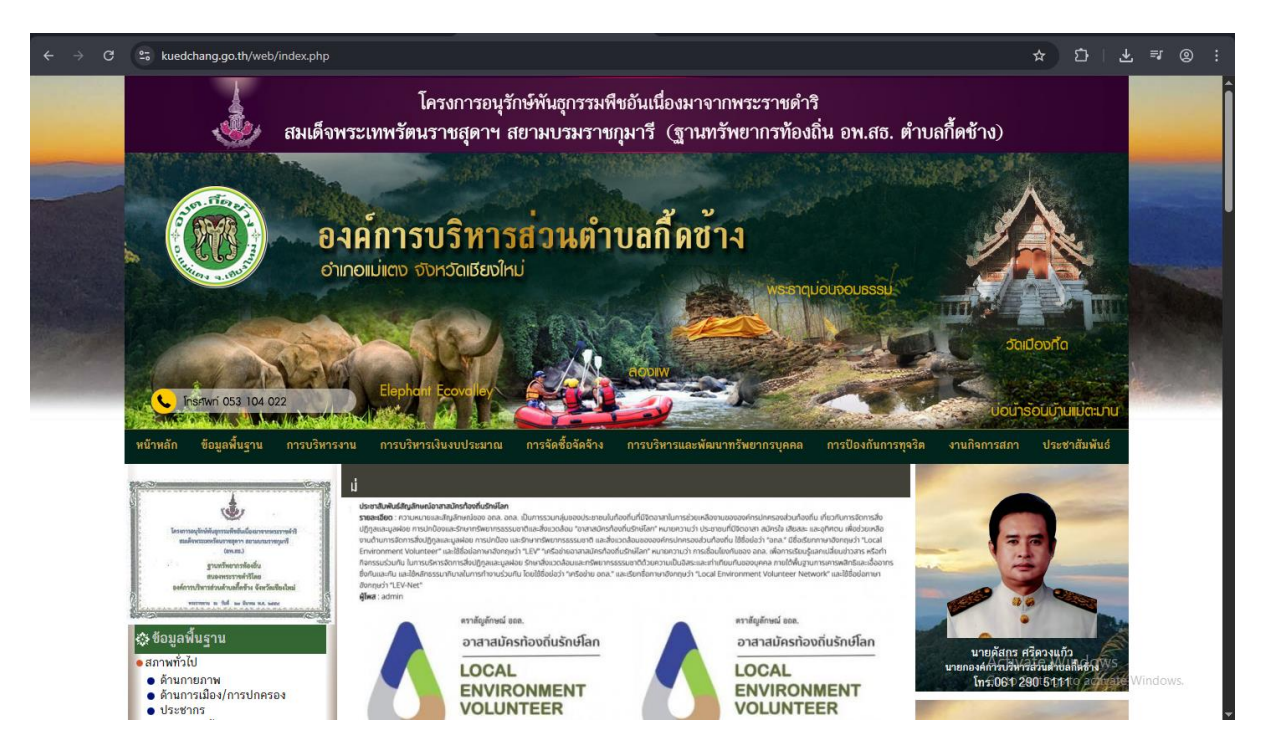

เลือกบริการ บริการประชาชน (E-Service) จะอยู่ด้านขวามือของเว็บไซต์

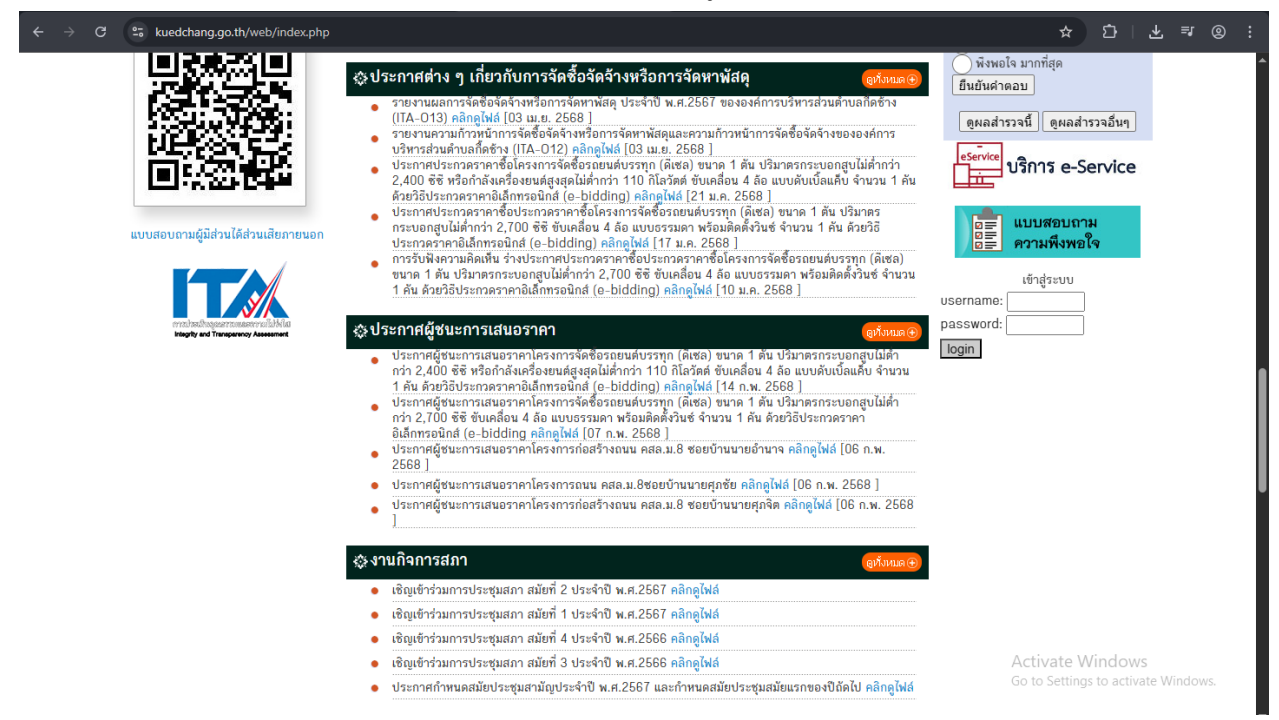

3. กรอกข้อมูลรายละเอียดให้ครบถ้วน หากมี \*\* แสดงว่าเป็นข้อมูลจำเป็นที่ต้องกรอกให้ครบถ้วน เช่น

| $\leftrightarrow$ $\Rightarrow$ C $\mathfrak{S}$ kuedchang.go.t                              | h/web/tell_talk.php?name=การรับพังดวามคิดเห็น |                                  |                                                                                                    | ☆ ひ   ¥                    | <b>⊐</b> r @ : |
|----------------------------------------------------------------------------------------------|-----------------------------------------------|----------------------------------|----------------------------------------------------------------------------------------------------|----------------------------|----------------|
| หน้าหลัก ซ้อมูลพื้น                                                                          | เฐาน การบริหารงาน การบริหารเงินงบประมา:       | ณ การจัดซื้อจัด                  | เจ้าง การบริหารและพัฒนาทรัพยากรบุคคล การป้องกันการขุจริด งานกิจ                                                                                                    | จการสภา ประชาสัมพันธ์      | ^              |
| 🔅 ช่องทางการรัง                                                                              | องเรียน E-Service                             | มฟังความใ                        | คิดเห็น                                                                                                    |                            |                |
| <ul> <li>แจ้งเรื่องร้องเรียน</li> <li>การรับฟังความคิง</li> <li>การร้องเรียนร้องท</li> </ul> | ทุจริด<br>เพ็น<br>เกซ์                        | ประเภทคำร้อง                     | การรับฟังความคิดเห็น                                                                                                    | ดูทั่งหมด ⊕                |                |
| <ul> <li>การรับฟัง/ร้องเรีย</li> <li>กระดานสนทนา</li> <li>ประเมินความพึงพ</li> </ul>         | หนด้านบริหารงานบุคคล<br>อใจ                   | ชื่อ-สกุลผู้ร้อง<br>หัวข้อเรื่อง |                                                                                                    | •                          |                |
|                                                                                              |                                               | รายละเอียด                       |                                                                                                    |                            |                |
|                                                                                              |                                               | โทรศัพท์<br>ที่อยู่              | · · · · · · · · · · · · · · · · · · ·                                                                                                    | e<br>2                     |                |
|                                                                                              |                                               | แนบไฟล์                          | <ol> <li>เสือกไฟล์ ในได้เลือกไฟล์ใด ไฟล์ไม่เกิน 3 mb</li> <li>เสือกไฟล์ ไม่ได้เลือกไฟล์ใด ไฟล์ไม่เกิน 3 mb</li> <li>เสือกไฟล์ ไม่ได้เลือกไฟล์ใด ไฟล์ไม่เกิน 3 mb</li> </ol>                            |                            |                |
|                                                                                              |                                               |                                  | ยินยันข้อมูลการส่ง เพื่ออยากแจ้งข้อร้องเรียนที่พบว่าไม่เป็นธรรม์ และสามารถดิ<br>กลับไป โดยข้อมูลสังกล่าว กรณีที่ admin ดูแล้ว่ามีข้อความไม่เป็นธรามจริง admin<br>ลบข้อความนั้นๆ โดยไม่คืองแจ้งส่วงหน้า | .ดต่อ<br>กจะ               |                |
|                                                                                              |                                               |                                  | ถิขผมที่ไว้ว<br>พิมพ์ด้วอักษรที่เท็นซ้ายมือ 6 ดัวและกดปุ่มยืนยันข้อมูล                                                                                                    | Activate Windows           |                |
| The TE                                                                                       |                                               |                                  |                                                                                                    | Go to Settings to activate | Vindows.       |

ยืนยันข้อมูลการส่ง เพื่ออยากแจ้งข้อร้องเรียนที่พบว่าไม่เป็นธรรม์ และสามารถติดต่อ กลับไป โดยข้อมูลดังกล่าว กรณีที่ admin ดูแล้ว่ามีข้อความไม่เป็นความจริง admin จะ ลบข้อความนั้นๆ โดยไม่ต้องแจ้งล่วงหน้า

## ตบวนฉฬ

| 2     |   | ~    |     |   |    |   |
|-------|---|------|-----|---|----|---|
| 81    | u | F19. | 191 | ล | 11 | ລ |
| <br>- |   | -    |     | - | 1  |   |

พิมพ์ตัวอักษรที่เห็นซ้ายมือ 6 ตัวและกดปุ่มยืนยันข้อมูล

4. เมื่อกรอกข้อมูลครบถ้วนแล้วให้กด 🗹 ยืนยันข้อมูลการส่ง

5. กรอกรหัส พิมพ์ตัวอักษรที่เห็นซ้ายมือ 6 ตัวและกดปุ่มยืนยันข้อมูล

 6. เจ้าหน้าที่ได้รับข้อความ และการตรวจสอบข้อมูล รายละเอียด ผ่านระบบ พร้อมดำเนินการปริ้นแบบขอรับ บริการออนไลน์

หรือผู้บริหารได้พิจารณา เจ้าหน้าที่แจ้งผลการพิจารณาให้ท่านทราบ ผ่านช่องทางการติดต่อตามท่านระบุ
 โดยเร็ว พร้อมดำเนินการในส่วนที่เกี่ยวข้องต่อไป

\_\_\_\_\_